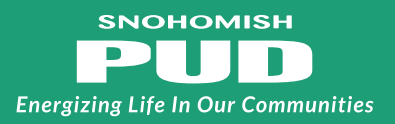

### Interconnection Application & Net Metering Agreement Workflow:

*Either DIYer or installer may complete this application. For the sake of simplicity, this workflow uses installer.* 

- 1. Installer opens the **Interconnection Application & Net Metering Agreement** link in #1 under "**Here's how it works**."
- 2. Installer clicks **Continue** at the bottom of the form window, then **Start** to begin filling out the application.
  - a. Fields with a red asterisk are required
  - b. If there is pertinent content for non-required fields, please complete them as well
  - c. Note: it's not necessary to click **Next** to visit each field. Simply click into a field or hit tab to go to next available.
- 3. Installer fills out the **Interconnection Application** (note: the **initial here** and **date** fields are not available in the first draft. These will be activated later in the process, see #7 below).
- 4. Once the Interconnection Application is filled out and all required documents (wiring diagram, spec sheets, UL certifications, etc., as detailed under REMEMBER TO on the application) are attached, installer clicks Submit. This will open a pop-up asking for PUD customer's email address, which will facilitate #6-9 below. Installers, please be sure you have the customer's preferred email address and enter it carefully. If it is not input correctly they will not receive the documentation.
- 5. The installer will receive an email requesting verification of their email address. **This must be completed.**
- 6. PUD customer receives the Interconnection Application & Net Metering Agreement via email. Customer: don't see the message? See page 2 for tips!
- 7. PUD customer clicks **Continue**, reads through document, initials **Interconnection Application** and signs **Net Metering Agreement**.
- 8. After PUD customer signs the Net Metering Agreement, a **Click to Sign** button will pop up which sends the document to PUD for review.
- 9. Both **installer** and **customer** will receive an email notification that the document has been submitted. Copies of the final document will be included in this notification.

# PUD customer: are you looking for the email from your installer?

#### Here are examples of what the messages may look like:

Solar Installer has filled Interconnection Application and Net Metering Agreement

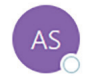

Adobe Sign <adobesign@adobesign.com> To O Ackerman, Kim

| $\odot$ | ← Reply |
|---------|---------|
|         |         |

Kimberly Ackerman Signature requested on "Interconnection Application and Net Metering Agreement" Kimberly Ackerman requests your signature on Interconnection Application and Net Mete...

## Don't see it in your inbox?

#### Troubleshooting suggestions:

- Check your spam/junk folder for the message. Email systems will sometimes filter out messages from unfamiliar addresses.
- Add adobesign@adobesign (the form service) to your address book or safe list to ensure the email is not blocked.
- If you did not receive the email and it is not in your spam folder, an email can be sent to <u>interconnection@snopud.com</u> to verify that the address the installer entered for you is correct.